## ้ขั้นตอน และคำแนะนำการเข้าจองหอพักนักศึกษา มทส. (<mark>แบบเก่า)</mark>

## 1. หลังจากที่เข้ามาที่หน้าจองหอพักแล้ว ให้เข้าไปที่ เข้าระบบจองหอพัก

| 🥖 จองหอพัก นร | ศ.โควต้า55 - Windows Interne | t Explorer                                                                                                    |                                                                                                    |                                                                                                    |                                                                                                    |                                                                                                    |                                                                                                    |                                                                                                    |                                                                                                    |                   |            |         |              |            |              |                   |              |             |               | ə X            |
|---------------|------------------------------|----------------------------------------------------------------------------------------------------|----------------------------------------------------------------------------------------------------|----------------------------------------------------------------------------------------------------|----------------------------------------------------------------------------------------------------|----------------------------------------------------------------------------------------------------|----------------------------------------------------------------------------------------------------|----------------------------------------------------------------------------------------------------|----------------------------------------------------------------------------------------------------|-------------------|------------|---------|--------------|------------|--------------|-------------------|--------------|-------------|---------------|----------------|
|               | 🙆 http://www.sut.ac.th/dsi   | a/unit/dorms/news/                                                                                                    | order55.htm                                                                                                    |                                                                                                    |                                                                                                    |                                                                                                    |                                                                                                    |                                                                                                    |                                                                                                    |                   |            |         |              |            | <b>- 4</b> ∳ | 🗙 🔁 Bi            | ng           |             |               | <del>،</del> م |
| × 🚮 🗕 🛛       | l •                          | Search 💋 🕯                                                                                                    | 🛛 🌆 KMPlayer 📲                                                                                                    | f Facebook 🕶 💽                                                                                                    | ) () Listen to mus                                                                                                    | sic 💿 🧿 A                                                                                                    | Amazon 🚟 Y                                                                                                    | YouTube [                                                                                                    | 29g Nakhor                                                                                                    | n Ratchasima      | a, 🕶 🎮 CNN | V 🛐 Gam | es 🔻 🜇 Celeb | nity 🕶 💟 B | -mail 🔻 🅎    | Word of th        | ie Day 🔻 꽏   |             | 🔍 Opt         | tions 🔻        |
| 🖕 Favorites   | 🏉 จองหอพัก นศ. โควต้า55      |                                                                                                    |                                                                                                    |                                                                                                    |                                                                                                    |                                                                                                    |                                                                                                    |                                                                                                    |                                                                                                    |                   |            |         | 1            | 👌 🔹 🖻      | - 🖃 🧃        | 🖣 🔻 Pag           | e 🔻 Safety 🕇 | 🔹 Tools 🔻 🌘 | )• 🗳 🤚        | N N            |
|               |                              | หมายเหตุ<br>1. นักศึกร<br>2. กำหล<br>3. มินคอา<br>- นักศึก<br>- นักศึก<br>- นักศึก<br>- นักศึก<br>- นักศึก<br>- นักศึก | พลพัณ<br>ได้ของหลัก<br>ไร้จอรับ นี่<br>ไห้กรามส่วย<br>ตลอด 24 รัวไ<br>1. มหาวิทยาลัยเปิดไ<br>1. มหาวิทยาลัยเปิดไ<br>1. 2 แบบล้อง<br>(พักลังสะ<br>- หอ<br>- หอ<br>- หอ<br>- หา<br>- หอ<br>- หอ<br>- หอ<br>- หอ<br>- หอ<br>- หอ<br>- หอ<br>- หอ | รักศึกษา มหาริทยามัย<br>มัลสมหาริทยามัย ถึงมี<br>เพื่อมีก้างาารายามัย<br>เพื่อมีก้างาารายามัย<br>- เปิดรายงาาราย<br>- เปิดรายงาาราย<br>- เปิดราย<br>- เปิดราย<br>- เ | เหติโจโมซิสุรมรั<br>เพิ่มสำนวยการแระ<br>สำมัยที่ได้ความหาร<br>สำมัยที่ 26 สับวาคม<br>วันที่ 26 สับวาคม<br>วันที่ 26 สับวาคม<br>สิ่งสามาระจะ<br>พระสัปตัวปลาย<br>24 คม<br>24 คม<br>2 | มิอได้นักครีกษา<br>รากได้แก่นักคี<br>แก โลยส์เว้นส์<br>เป็น การปรับค์<br>1 และสิ่งไม่<br>2554 - 15 มะ<br>2554 - 16 มก<br>2 2554 - 16 มก<br>2 2554 - 16 มก<br>2 2554 - 16 มก<br>1 255554 - 16 มก<br>1 255554 - 15 มะ<br>2 2554 - 15 มะ<br>2 2554 - 15 10 10 10 10 10 10 10 10 10 10 10 10 10 | รายละเอียด<br>มหาวิทะ<br>โหม่าีสะเร็กดี<br>โกมาโหม่ ริมพ<br>โกมะอิมักๆมะ<br>มหรากม 2555<br>การตับ 2555<br>การตับ 25555<br>การตับ 2555<br>การตับ 2555<br>การตับ 25555<br>การตับ 25555<br>การตับ 25555<br>การตับ 25555<br>การตับ 25555<br>การตับ 25555<br>การตับ 25555<br>การตับ 255555<br>การตับ 255555<br>การตับ 2555555<br>การตับ 2555555555555555555555555555555555555 | มการรองหมม<br>อาสัยเทคโนโ<br>ทารโมาทรสั<br>เราริกษาตรอได้ส<br>การรักษาตร<br>เ<br>เ<br>ร<br>รายอินเข้าพัก<br>รายอินเข้าพัก<br>รายอินเข้าพัก<br>รายอินเข้าพัก<br>เสร็จรับเริ่ม<br>ระบบกองหมอ<br>เละพัฒนานัก<br>เสร็จรับเริ่ม<br>ระบบกองหมอ<br>เละพัฒนานัก<br>เราริกษาตร | มักเม็กที่กมา<br>รมิสู่รนา3<br>เกษา 2555<br>เล้คลพัก<br>สีระบบ<br>Password)<br>27นอาลีอ 5,00<br>มะหอมันกัรร<br>ว่าสละสิกธิ์กา<br>าโนหอมักคาม<br>กนักว>><br>พี่กษาหอลัก<br>สถาวท | 0 um<br>រ)<br>ទទរ |            |         |              |            |              | ± • • • • • • • • |              |             |               |                |
|               |                              | -                                                                                                    |                                                                                                    |                                                                                                    |                                                                                                    | _                                                                                                    |                                                                                                    | _                                                                                                    |                                                                                                    | _                 |            |         |              | N.         | ocal intrane | t   Protecte      | a Mode: Off  | 1           | • • • • • • • |                |
|               |                              | - E 🄞                                                                                                    |                                                                                                    |                                                                                                    |                                                                                                    |                                                                                                    |                                                                                                    |                                                                                                    |                                                                                                    |                   |            |         |              |            |              |                   | - 泌 🤇        | ) 🎲 🖻 🕯     |               | 4:51           |

## เข้ามาที่ ล๊อกอิน (ให้ใส่ ชื่อผู้ใช้ และรหัสผ่าน เหมือนกันทั้ง 2 ช่อง และใช้ b เล็ก)

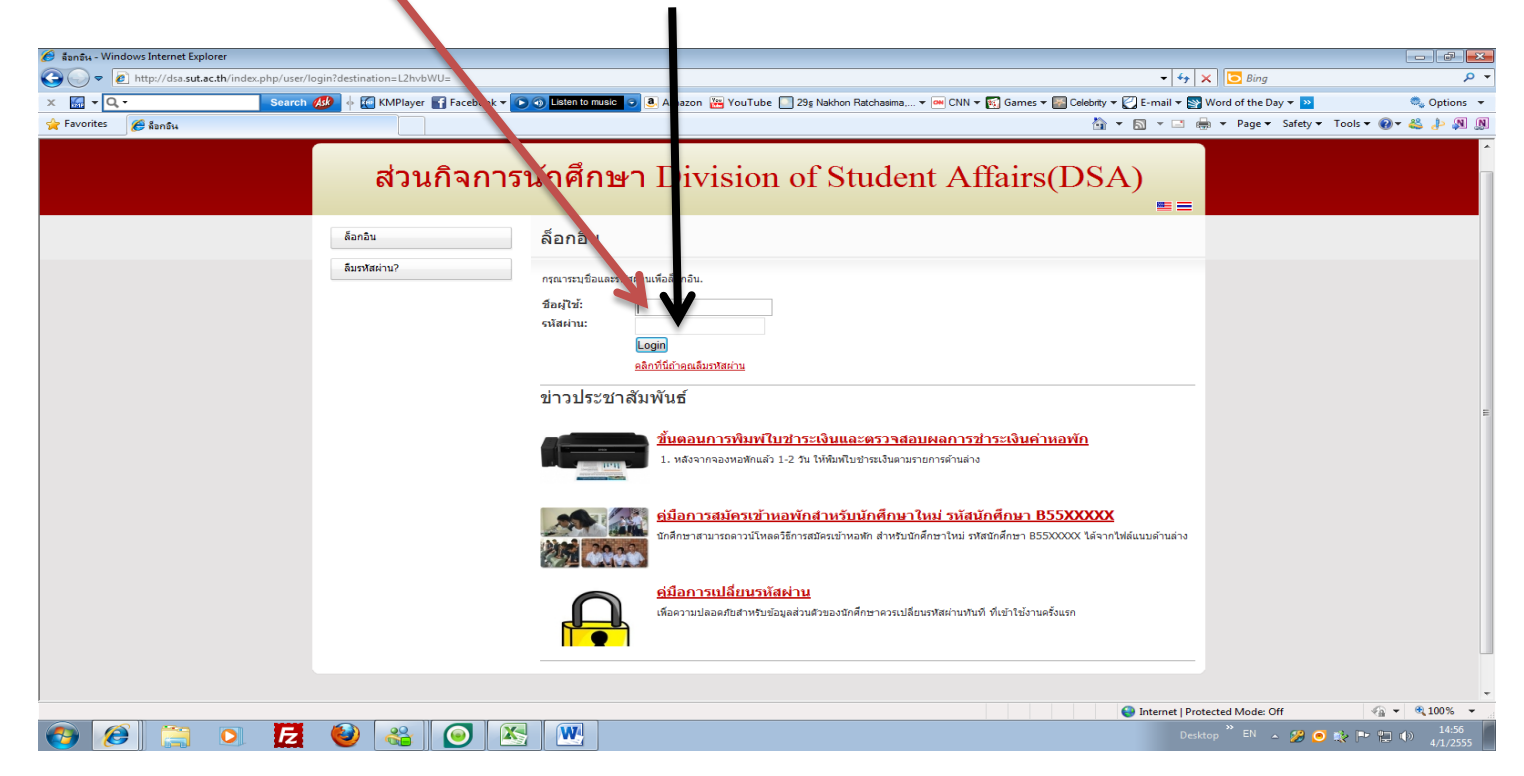

3. เลือกที่เมนู งานหอพักนักศึกษา 🔶 เลือกเมนูย่อย ระบบจองหอพักนักศึกษาใหม่

| Booking Dormitory For New Student - Windo | ws Internet Explorer                                |                                                                                                    |                               |                       |
|-------------------------------------------|-----------------------------------------------------|----------------------------------------------------------------------------------------------------|-------------------------------|-----------------------|
| Inttp://dsa.sut.ac.th/index.php.          | /dormitory/dormitory-booking-w-student              |                                                                                                    | 👻 😽 🗙 🔁 Bing                  | <u>م</u>              |
| x 🖬 🕇 Q - S                               | earch 🕵 🔶 🌆 KMPlayer 🚹 Facebook 🕶                   | 🕞 🚳 📙 🗛 🔁 🕹 🕞 🕹 💽 💽 🕹 Amazon 🔀 YouTube 🗾 29g Nakhon Ratchasima 🔻 🔤 CNN 🔻 🛐 Games 🖛 🔝 Celebrity 🖛 💟 E     | -mail 🔻 🛐 Word of the Day 👻 꽏 | 🔍 Options 🔻           |
| 🚖 Favorites 🏾 🏉 Booking Dormitory For Nev | v Student                                           | 🖄 🔻 🖻                                                                                                    | 🔻 🖃 🖶 🔻 Page 🕶 Safety 🕶       | 🔹 Tools 🔻 🕢 🗮 🚷       |
|                                           | ส่วาเกิจการ                                         | รนักศึกษา Division of Student Affairs(DSA)                                                               |                               |                       |
|                                           | หน้าแรก                                             | ระบบจางหอพักสำหรับนักศึกษาใหม่                                                                           |                               |                       |
|                                           | งานทุนกรัฐ                                          | สนักศึกษา: B5517770                                                                                      |                               |                       |
|                                           | งานหอพักนักศึกษา                                    | ชื่อ: นางสาว ธันธิชา พรหมอินทร์                                                                          |                               |                       |
|                                           | ข่าวประชาสัมพันธ์<br>ระบบจองหอพักสำหรับนักศึกษาใหม่ | Suns: [ufts]<br>Tvsshvri: [ufts]                                                                         |                               |                       |
|                                           | งานกิจกรรมนักศึกษา                                  | ปีการศึกษา: 2555                                                                                         |                               | E                     |
|                                           | งานกู้ยืมเงินรัฐบาล                                 | วันเริ่มจองทอฟัก: 26 ธ.ค. 54<br>วันสุดท้ายจองทอฟัก: 15 ม.ค. 55                                           |                               |                       |
|                                           | งานวินัยการศึกษาและการทหาร                          | ้<br>รำบามถึดสึกษาที่รองรับได้นั้นขอ นองรักแบบน้อนไว้ใหม้องรัก (รัดยาอ่านองัก 2700 ต่ออบ)+ 374           |                               |                       |
|                                           | งานบริการและสวัสดิการนักศึกษา                       | จานแนกการประเพณฑ์การประเพณฑ์ คนการประกอบแกรงการเอาราคากนการ 2.00 คนการ). 57 ก<br>นักศึกษาที่จองแล้ว: 129 |                               |                       |
|                                           | ขึ้นคำร้อง/แจ้งบัญหา                                | คงเหลือ: 245                                                                                             |                               |                       |
|                                           | ขอคำปรึกษาออนไลน์                                   | จำนวนนักศึกษาที่รองรับได้ทั้งหมด หอพักแบบห้องน้ำนอกห้องพัก (อัตราค่าหอพัก 2400 ต่อคน): 564               |                               |                       |
|                                           | ข้อมูลส่วนตัว                                       | นักศึกษาที่จองแล้ว: 5<br>คงเทล็อ: 559                                                                    |                               |                       |
|                                           | ออกจากระบบ                                          |                                                                                                    |                               |                       |
|                                           |                                                     | เลือก ประเภทหอพัก                                                                                        |                               |                       |
|                                           |                                                     | หอฬกแบบห้องน้ำในห้องศัก อัตราค่าหอศัก 2700 ต่อดน                                                         |                               |                       |
|                                           |                                                     | Nอฟักแบบห้องน้ำนอกห้องฟัก อัตราค่าทอฟัก 2400 ต่อคน                                                       |                               |                       |
|                                           |                                                     | e la la la la la la la la la la la la la                                                                 | ternet   Protected Mode: Off  | √ <u>∩</u> ▼ € 100% ▼ |
| 👩 🙆 🚞 🖸 🛔                                 | 2 🕹 🚳 💽 🗵                                           |                                                                                                    | Desktop 🎽 EN 🔺 🎉 🤵            | 15:01                 |

4. เลือกจองหอพักแบบไหน แล้ว OK

| 🕖 Booking Dormitory For New Student - Windows Internet Explorer    |                                                                      |                                                                        |                                  |                     |
|--------------------------------------------------------------------|----------------------------------------------------------------------|------------------------------------------------------------------------|----------------------------------|---------------------|
| S v ktp://dsa.sut.ac.th/index.php/dormitory/dormitor               | ry-booking-new-sturint                                               |                                                                        | 🕶 😽 🗙 📴 Bing                     | • م                 |
| × 🔚 ▼ Q, ▼ Search 🐠 🔶 🌆                                            | KMPlayer 🚮 Faceb ok 🕶 💽 🚳 Listen to music 💿 🖲 Amazon                 | n 😁 YouTube 🛄 29ş Nakhon Ratchasima, 🔻 吨 CNN 🔻 🛐 Games 🛪 🔝 Celebrity 💌 | 💟 E-mail 🔻 🛐 Word of the Day 👻 꽏 | 🧠 Options 👻         |
| 🚖 Favorites 🛛 🏀 Booking Dormitory For New Student                  |                                                                      | à •                                                                    | 🔹 🗟 👻 🚔 💌 Page 🕶 Safety 🕶 Tools  | • @• 🕹 🕹 🕅 🕅        |
|                                                                    | ส่วนกิจการนักศึกษา Div                                               | vision of Student Affairs(DSA                                          | A)<br>≡≡                         |                     |
| หน้าแรก                                                            | ๆ ระบบจองหอพักสำน                                                    | <u>หรับนักศึกษาใหม่</u>                                                |                                  |                     |
| טועערט                                                             | การศึกษา<br>รางัสนักศึกษา: 85517770                                  |                                                                        |                                  |                     |
| לפאערט                                                             | พักนักศึกษา ชื่อ: นางสาว ธันธีชา พรหมอินทร์                          |                                                                        |                                  |                     |
| ສ່າວປະ<br>ສານນຈ                                                    | อีเมละ ( <u>แก้ใข)</u><br>ระชาสัมทันธ์<br>จองหอศักสำหรับนักศึกษาไหม่ |                                                                        |                                  |                     |
| งานกิจก                                                            | กรรมนักศึกษา ปีการศึกษา: 2555                                        |                                                                        |                                  | E                   |
| งานภู่ยืม                                                          | วันเริ่มจองทอฟัก: 26 ธ.ค. 54<br>วันสุดท้ายจองทอฟัก: 15 ม.ค. 55       | Message from webpage                                                   |                                  |                     |
| งานวินัย                                                           | ยการศึกษาและการทหาร<br>สำนวมบักสึกษาที่รองรับได้ทั้งหมด เ            | สงหักแบบเพื่องน้ำในเพื่องพัก (สัง                                      |                                  |                     |
| งานบริก                                                            | าารและสวัสดิการบักศึกษา<br>บักศึกษาที่จองแล้ว: 129                   |                                                                        |                                  |                     |
| ขึ้นคำร้อ                                                          | ดง/แจ้งมัญหา                                                         | OK Cancel                                                              |                                  |                     |
| ขอคำบรี                                                            | รึกษาออนใลน์ จำนวนนักศึกษาที่รองรับได้ทั้งหมด 1                      | สอทักแบบห้องป้านอกท้องทัก (อัตราค่าหอพัก 2400 ต่อคน): 564              |                                  |                     |
| ข้อมูลส่ว                                                          | วมตัว<br>งเหลือ: 559                                                 |                                                                        |                                  |                     |
| חרפתפם                                                             | ענופרח                                                               |                                                                        |                                  |                     |
|                                                                    | เลือก                                                                | ประเภทหอพัก                                                            |                                  |                     |
|                                                                    | 🛛 🗖 หอฟักแบบห้องา                                                    | ม้าในห้องพัก ฮัตราค่าหอพัก 2700 ต่อคน                                  |                                  |                     |
|                                                                    | 🗖 หอพักแบบห้องข                                                      | น้ำนอกท้องพัก อัตราค่าทอพัก 2400 ต่อคน                                 |                                  |                     |
| http://dsa.sut.ac.th/index.php/dormitory/dormitory_booking_new_stu | ident_save?toilet_type=toilet_in_room&booking_n_time_id=7&dom        | n_gender=female                                                        | Internet   Protected Mode: Off   | • • • 100% •        |
| 🚱 🥖 🚞 🖸 💆                                                          | 省 🧿 📉 🔣                                                              |                                                                        | Desktop 🎽 EN 🔺 🎾 💽 💸 🖡           | ▶ 15:04<br>4/1/2555 |

5 หลังจากเข้าไปจองเรียบร้อยแล้ว ให้เข้าไปปริ้นแบบการจองหอพักในวันถัดไป